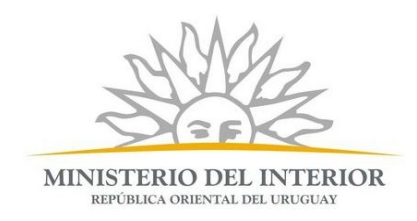

#### Manual de Usuarios Registro Informático de Huéspedes y Pasajeros (RIHP) Ultima actualización: Febrero/2014 www.minterior.gub.uy

# Índice de contenido

| 1 Introducción                                    | 2  |
|---------------------------------------------------|----|
| 2 Ingreso al Sistema                              | 2  |
| 3Pantalla principal                               | 3  |
| 4 Dar Ingreso a un Huésped                        | 4  |
| 5 Dar Salida a un Huésped                         | 4  |
| 6 Ingreso masivo o por lote (archivo .csv)        | 5  |
| 7CARGAR ARCHIVO .CSV                              | 5  |
| 7.1Requisitos generales                           | 7  |
| 7.2Detalles específicos de cada dato del archivos | 8  |
| 7.3Ejemplo de archivo .csv                        | 9  |
| Estados Civiles                                   | 9  |
| 7.4Códigos utilizados                             | 10 |
| Tipos de Documento                                | 10 |
| Códigos de Países                                 | 10 |
| 8 Trucos y consejos para utilizar el sistema      | 16 |
| 9 Reporte de Movimientos                          | 16 |
| 10 Salir del Sistema                              | 16 |
|                                                   |    |

## 1 Introducción

El Registro Informático de Huéspedes y Pasajeros es un programa web que permite registrar los movimientos (entradas y salidas) de huéspedes desde internet. Con esta herramienta los establecimientos estarán reportando en tiempo real la información, facilitando el cumplimiento de sus obligaciones de acuerdo a la reglamentación actual.

La aplicación fue desarrollada, testeada y optimizada para funcionar con el navegador web **Mozilla Firefox**. Si utiliza otro navegador algunas funcionalidades podrían tener un comportamiento o resultado no esperado.

Por consultas técnicas puede comunicarse al correo: <u>rihp.dsi@minterior.gub.uy</u>

# 2 Ingreso al Sistema

Para ingresar al sistema debe acceder a la dirección: <u>https://poblacionflotante.minterior.gub.uy</u>

| MINISTERIO DEL INTERIOR<br>REFERIA OREINTAL DEL INTERIOR |
|----------------------------------------------------------|
| patrullero guardia republici                             |
| EALA) hombero                                            |
| SISTEMA DE POBLACIÓN FLOTANTE                            |
| Usuario (*)                                              |
| Contraseña (*)                                           |
| Ingresar                                                 |
| Olvidé mi contraseña                                     |

Ingrese su usuario, que corresponderá a su número de documento sin puntos ni guión, y su contraseña. Luego haga clic en el botón **Ingresar** y con esto habrá iniciado una sesión de trabajo.

Cada usuario del sistema tiene un establecimiento asociado. No puede existir un usuario que ingrese datos en representación de dos establecimientos diferentes.

Dentro de un establecimiento pueden existir tantos usuarios del sistema como quieran y soliciten; por ejemplo uno por cada turno de atención en recepción.

## 3 Pantalla principal

Luego de iniciar sesión tendrá a la vista la pantalla principal del sistema donde encontrará todas las opciones que le permitirán gestionar la información de los huéspedes. En el siguiente gráfico se describen las secciones de la pantalla principal:

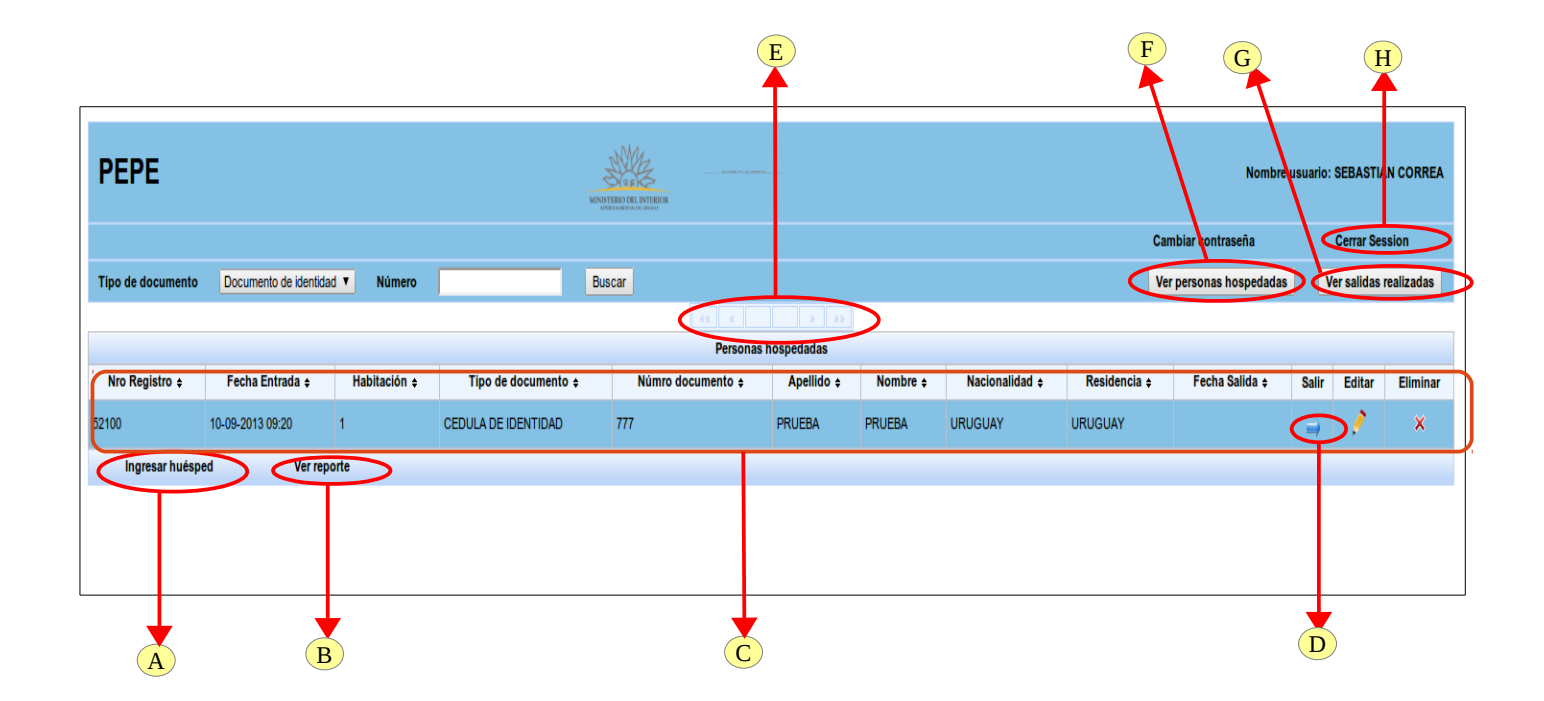

- A) Ingresar huésped: con este botón se da ingreso a nuevos huéspedes. Ver sección [4].
- B) **Ver reporte**: con este botón se puede emitir un reporte de movimientos filtrando por Fecha de Entrada. Este reporte puede guardarse como archivo pdf o imprimirse a los efectos de tener una constancia en papel. Ver sección [7]
- C) **Listado de Movimientos**: la lista que se muestra en este recuadro corresponderá a los huéspedes que están actualmente alojados en el establecimiento o que ya se han retirado, dependiendo de la opción seleccionada en los botones (F) y (G).
- D) **Salir o Dejar Habitación**: este botón permite completar un registro con la Fecha de Salida. La fecha de salida puede proporcionarla al momento del ingreso (botón A) si ya la conoce, o puede ingresarla con este botón al momento que el pasajero deja la habitación.
- E) **Navegación entre páginas**: En la lista de movimientos se mostrará un máximo de 30 filas por pantalla o "página", para avanzar entre las diferentes páginas (primera, anterior, siguiente, última, o una puntual) deberá utilizar estos botones.
- F) **Ver personas hospedadas**: Si presiona este botón, lista del punto (C) muestra las personas que actualmente están hospedadas en el establecimiento. Esta es la vista por defecto.
- G) **Ver salidas realizadas**: Si presiona este botón, lista del punto (C) muestra las personas que a la fecha actual ya han abandonado el establecimiento.
- H) Cerrar Sesión: Con esta opción se cierra la sesión de trabajo.

## 4 Dar Ingreso a un Huésped

Para dar ingreso a un huésped, luego de iniciar sesión, simplemente haga clic en botón Ingresar debajo de la lista de movimientos actuales. En el cuadro que se abrirá, primero se le solicitará Tipo, Origen y Número de Documento.

| Datos huésped     |                      |                                  |       |
|-------------------|----------------------|----------------------------------|-------|
|                   |                      |                                  | Salir |
| Tipo de documento | Documento origen (*) | Número (* sin puntos ni guiones) |       |
| Documento de iden | tidad T              | • Buscar                         |       |
|                   |                      |                                  |       |
|                   |                      |                                  |       |

Este paso permite agilizar el ingreso porque si la persona ya se ha hospedado antes en cualquier establecimiento que le diera ingreso en este sistema, al hacer clic en Buscar ya estarán disponibles el resto de sus datos personales. En este caso simplemente deberá completar la Fecha de Entrada y el Número de Habitación.

| Ayuda                    |                                           |                         |                                                                                                    |                                                                                         |                                |                                                                                                   |                              |                                                              | Cambiar contr         | aseña         |             | Salir      |
|--------------------------|-------------------------------------------|-------------------------|----------------------------------------------------------------------------------------------------|-----------------------------------------------------------------------------------------|--------------------------------|---------------------------------------------------------------------------------------------------|------------------------------|--------------------------------------------------------------|-----------------------|---------------|-------------|------------|
| Tipo de documento Docume | nto de identidad 🔻 🛛 N                    | úmero                   | Buscar                                                                                                    |                                                                                         |                                |                                                                                                   |                              |                                                              | Ver personas hospedae | ias 1         | /er salidas | realizadas |
|                          |                                           |                         |                                                                                                    |                                                                                         |                                |                                                                                                   |                              |                                                              |                       |               |             |            |
|                          |                                           |                         |                                                                                                    | Personas                                                                                | hospedadas                     |                                                                                                   |                              |                                                              |                       |               |             |            |
| Nro Registro ¢ Fech      | Entrada o Habi                            | tación ¢                | Tipo de documento ¢                                                                                                    | Númro documento ¢                                                                       | Apellido ¢                     | Nombre ¢                                                                                          | Nacionalidad ¢               | Residencia ¢                                                 | Fecha Salida ¢        | Salir         | Editar      | Eliminar   |
| 15003 01-07-20           | 3 03:42                                   | CE                      | DULA DE IDENTIDAD                                                                                                    | 675                                                                                     | нін                            | FFG                                                                                               | AFGANISTAN                   | AFGANISTAN                                                   |                       | $\rightarrow$ | 1           | ×          |
| (Ingresar huésped)       |                                           |                         |                                                                                                    |                                                                                         |                                |                                                                                                   |                              |                                                              |                       |               |             |            |
|                          | Datos huésped<br>Primer nombre (*)<br>ANA | Documento of<br>URUGUAY | Tipo de documento<br>Documento de identidad<br>gundo nombre Prime<br>PERE<br>igen PERE<br>Techa de entrada (*)<br>p1:07/2013 16:57 | Documento origen (*)  VURUGUAY apaliko (*) Z Documento nro. Form Fecha de salida Acopta | apelido<br>Resi<br>enino V URI | imero (* sin puntos<br>222222<br>Nacionalidad (*)<br>URUGUAY<br>Jencia (*)<br>Habitación<br>[201] | t ni guiones)<br>Buscar<br>T | Fecha de naci<br>10/07/1979<br>Estado civil (*)<br>SOLTERO V | Salir<br>miento (*)   |               |             | ¢          |

Toda la información ingresada por los establecimientos es transferida automáticamente cada una hora a bases de datos internas del Ministerio del Interior. Por razones de seguridad, este procedimiento no permite que se registren actualizaciones que provengan desde aplicaciones de internet; solo se admiten "Altas". Por tal motivo el sistema, en su opción Editar, solo permite modificar la Fecha de Salida, pero no los datos personales de los huéspedes.

En caso de error en el ingreso deberá comunicarlo por mail y los Administradores del sistema realizarán los ajustes correspondientes.

## 5 Dar Salida a un Huésped

Para ingresar la Fecha de Salida de un huésped puede hacerlo al mismo momento que registra la entrada en el sistema, si ya conoce a priori en que fecha abandonará el establecimiento. También puede ingresar la Fecha de Salida en diferido haciendo clic en el botón salir de la línea correspondiente al movimiento.

## 6 Ingreso masivo o por lote (archivo .csv)

Si el establecimiento ya cuenta con un sistema informático de gestión interna donde registra los datos de movimientos (ingresos y egresos) de huéspedes, puede reutilizar la información allí cargada para transferirla directamente al Sistema RIHP sin tener que reingresar los datos en ambos sistemas.

Para permitir dicha interacción entre sistemas, existe la opción "Importar Movimientos" mediante la cuál el usuario podrá seleccionar un archivo con la información de huéspedes y -si respeta el formato que se detallará a continuación- será ingresada automáticamente todo el lote.

#### 7 CARGAR ARCHIVO .CSV

Se debe de hacer click en el botón Carga masiva .CSV.

| po de documento | Documento de i   | dentidad 拿   | Número              | В                  | uscar    |  |  |  |
|-----------------|------------------|--------------|---------------------|--------------------|----------|--|--|--|
|                 |                  |              |                     |                    |          |  |  |  |
|                 |                  |              |                     | Personas h         | ospedada |  |  |  |
| Nro Registro 🕈  | Fecha Entrada ‡  | Habitación + | Tipo de documento + | Número documento + | Apelli   |  |  |  |
| 2533            | 07-09-2014 12:00 | 12b          | CEDULA DE IDENTIDAD | 51235698           | GONZA    |  |  |  |
| 2573            | 08-09-2014 12:00 |              | CEDULA DE IDENTIDAD | 512353659          | GONZA    |  |  |  |
| 2575            | 08-09-2014 12:00 |              | CEDULA DE IDENTIDAD | 5123536895         | GONZA    |  |  |  |
| 2579            | 07-09-2014 12:00 | 12b          | CEDULA DE IDENTIDAD | 512356758          | GONZA    |  |  |  |
| 2598            | 07-09-2014 12:00 | 12b          | CEDULA DE IDENTIDAD | 512356568          | GONZA    |  |  |  |
| Ingresar huésp  | ed Ver rej       | porte        | Cargar masiva .CSV  |                    |          |  |  |  |

Aparecerá la siguiente pantalla donde deberá hacer click en el botón examinar.

|              |                      |                                     |             |          |                | Cambi           |
|--------------|----------------------|-------------------------------------|-------------|----------|----------------|-----------------|
| identidad 🛟  | Número               | В                                   | Buscar      |          |                | Ver personas ho |
|              |                      |                                     |             |          |                |                 |
|              |                      | Personas h                          | ospedadas   |          |                |                 |
| Habitación ¢ | Tipo de documento \$ | Número documento ¢                  | Apellido \$ | Nombre ¢ | Nacionalidad a | Residencia      |
| 12b          | CEDULA DE IDENTIDAD  | 51235698                            | GONZALEZ    | MARIA    | URUGUAY        | URUGUAY         |
|              | CEDULA DE IDENTIE    | e el archivo .CSV para procesar los | datos       |          | ٩Y             | URUGUAY         |
|              | CEDULA DE IDENTIC    | Examinar                            |             |          | ٩Y             | URUGUAY         |
| 12b          | CEDULA DE IDENTIL    |                                     |             |          | ٩Y             | URUGUAY         |
| 12b          | CEDULA DE IDENTIC    |                                     |             |          | ٩Y             | URUGUAY         |
| eporte       | Cargar masiva .CSV   | ocesar                              |             |          |                |                 |
|              | Sa                   | alir                                |             |          |                |                 |
|              |                      |                                     |             |          |                |                 |
|              |                      |                                     |             |          |                |                 |
|              |                      |                                     |             |          |                |                 |

#### Luego deber elegir el archivo correspondiente (.CSV).

| D                                                              | Carga de archi                                                             | vos                                                                                                    |                                                                                      | _                                                                          | 1                      |
|----------------------------------------------------------------|----------------------------------------------------------------------------|----------------------------------------------------------------------------------------------------|--------------------------------------------------------------------------------------|----------------------------------------------------------------------------|------------------------|
| nto Documento de ide                                           | Lugares<br>Q Buscar<br>O Usados recient                                    | Nombre                                                                                                    | Tamaño                                                                               | Modificado<br>23/07/14<br>21/07/14<br>14:52                                | contrase               |
| Fecha Entrada ÷ 07-09-2014 12:00 12 08-09-2014 12:00           | Sebacorrea      Escritorio      Sistema de arc      Documentos      Música | algo.csv<br>cargaMovimientoCSV.odt<br>cargar.jpg<br>correo.png                                                                                               | 21 bytes<br>194,3 kB<br>133,0 kB<br>202,1 kB                                         | 01/09/14<br>15:34<br>15:27<br>13/08/14                                     | Fecha S                |
| 08-09-2014 12:00<br>07-09-2014 12:00 12<br>07-09-2014 12:00 12 | <ul> <li>Imágenes</li> <li>Vídeos</li> <li>Descargas</li> </ul>            | CSV.png CSV.png Documento sin titulo 1 fileupload ingresocsv.png                                                                                             | 2,2 KB<br>170,4 kB<br>2,1 kB<br>1,8 kB<br>170,5 kB                                   | 15:13<br>viernes<br>01/09/14<br>15:03                                      | l-09-2014<br>l-09-2014 |
| ésped Ver report                                               |                                                                            | mov.csv     mov (copia).csv     netbeans-7.1.1.desktop     netbeans-7.3.1.desktop     netbeans-7.4.desktop     netbeans-8.0.desktop     oplacionFlotante ear | 190 bytes<br>86 bytes<br>285 bytes<br>279 bytes<br>279 bytes<br>279 bytes<br>24.9 MB | 14:06<br>13:27<br>28/04/14<br>31/05/14<br>31/07/14<br>30/07/14<br>01/09/14 |                        |
|                                                                | + -                                                                        | scjp6_resumen_MayerHorna.pdfc                                                                                                    | 4,3 MB<br>Too<br>Cano                                                                | Ayer a las 07:58                                                           |                        |

Después de seleccionar el archivo presione el botón abrir o haga doble click sobre dicho archivo. Luego deberá presionar el botón subir como se indica en la siguiente imagen.

| umento de   | identidad 🛟  | Número             |        |                                 | Buscar       |          |          |              | <b>Ver pe</b> |
|-------------|--------------|--------------------|--------|---------------------------------|--------------|----------|----------|--------------|---------------|
|             |              |                    |        |                                 |              |          |          |              |               |
|             |              |                    |        | Persona                         | s hospedadas |          |          |              |               |
| a Entrada ‡ | Habitación ¢ | Tipo de document   | to ¢   | Número documento ¢              | Apellido ¢   | Nombre ¢ | Nac      | ionalidad \$ | Res           |
| 14 12:00    | 12b          | CEDULA DE IDENTIDA | D      | 51235698                        | GONZALEZ     | MARIA    | URUG     | UAY          | URUG          |
| 14 12:00    |              | CEDULA DE IDENTIE  | Cargue | e el archivo .CSV para procesar | los datos    |          |          | ŧY           | URUG          |
| 14 12:00    |              | CEDULA DE IDENTIC  | -      | Examinar 🔖 Subir                |              |          |          | ٩Y           | URUG          |
| 14 12:00    | 12b          | CEDULA DE IDENTIC  |        |                                 |              |          | <b>A</b> | ٩Y           | URUG          |
| 14 12:00    | 12b          | CEDULA DE IDENTIC  | mov    | .csv                            |              | Cancel   | Į        | ٩Y           | URUG          |
| Ver re      | eporte       | Cargar masiva .CSV | Pro    | ocesar                          |              |          |          |              |               |
|             |              |                    | Sal    | lir                             |              |          |          |              |               |
|             |              |                    |        |                                 |              |          |          |              |               |
|             |              |                    |        |                                 |              |          |          |              |               |
|             |              |                    |        |                                 |              |          |          |              |               |

Si eligió un archivo que no es el correcto o el indicado puede presionar sobre el botón limpiar todo o sobre la inscripción limpiar y así puede volver a cargar un nuevo archivo.

Luego de cargar el archivo correcto haga click sobre el botón procesar.

|      |                    |              | MINISTERIO DEL I<br>Población flotan | NTERIOR<br>te web 2.0 |             |                 |                  |
|------|--------------------|--------------|--------------------------------------|-----------------------|-------------|-----------------|------------------|
|      |                    |              |                                      |                       |             |                 | Cambi            |
| \$   | Número             |              |                                      | Buscar                |             |                 | Ver personas hos |
|      |                    |              |                                      |                       |             |                 |                  |
|      |                    |              | Personas                             | hospedadas            |             |                 |                  |
| ón ¢ | Tipo de document   | <b>o</b> ‡   | Número documento ¢                   | Apellido ¢            | Nombre ¢    | Nacionalidad \$ | Residencia ¢     |
|      | CEDULA DE IDENTIDA | C            | 51235698                             | GONZALEZ              | MARIA       | URUGUAY         | URUGUAY          |
|      | CEDULA DE IDENTIE  | Carque       | el archivo. CSV para procesar lo     | s datos               |             | ٩Y              | URUGUAY          |
|      | CEDULA DE IDENTIC  | +            | Examinar                             |                       | 🗙 Lipiar To | do              | URUGUAY          |
|      | CEDULA DE IDENTIC  |              |                                      |                       |             | A NY            | URUGUAY          |
|      | CEDULA DE IDENTIC  | mov.<br>Se c | csv<br>argó el archivo seleccionado  |                       | Limpiar     | T AY            | URUGUAY          |
|      | Cargar masiva .CSV | Pro<br>Sal   | icesar<br>ir                         |                       |             |                 |                  |
|      |                    |              |                                      |                       |             |                 |                  |
|      |                    |              |                                      |                       |             |                 |                  |

Si el proceso culmina de forma correcta el sistema emitirá un mensaje de color azul diciendo que la carga de movimientos culminó de forma correcta, de lo contrario si ocurre algún error el sistema emitiría un mensaje de color rojo informando sobre el error sucedido. Luego solo se deber hacer click sobre el botón aceptar para volver a la pantalla de personas dentro del hotel.

| Personas hospedadas         Tipo de documento ÷       Apeliido ‡       Nombre ÷       Nacionalidad ÷       Ret         ULA DE LIDENTIDAD       51235698       GONZALEZ       MARIA       URUGUAY       URUGU         ULA DE LIDENTIT       Cargue el archivo. CSV para procesar los datos       V       URUGU       URUGU         ULA DE LIDENTIT       Error el movimiento ya se guardo anteriormente. Linea 1       URUGU       URUGU         ULA DE LIDENTI       Error el movimiento ya se duardo anteriormente. Linea 1       URUGU       URUGU         Salir       Salir       V       V       V |                     |                                  |                |               |                 |     |
|----------------------------------------------------------------------------------------------------|---------------------|----------------------------------|----------------|---------------|-----------------|-----|
| Tipo de documento + Número documento + Apellido + Nombre + Nacionalidad + Res<br>DUA DE IDENTITOD 51235088 GONZALEZ MARIA URUGUAY URUC<br>ULA DE IDENTIT<br>DUA DE IDENTIT<br>ULA DE IDENTIT<br>ULA DE IDENTIT<br>Tr masiva.CSV<br>Salir                                                                                                    |                     | Personas                         | hospedadas     |               |                 |     |
| ULA DE IDENTIDAD 51235988 GONZALEZ MARIA URUGUAY URUC<br>ULA DE IDENTIT<br>ULA DE IDENTIT<br>ULA DE IDENTIT<br>ULA DE IDENTIT<br>ULA DE IDENTIT<br>ULA DE IDENTIT<br>Error el movimiento ya se guardo anteriormente, Linea 1<br>URUC<br>Salir<br>Salir                                                                                                    | Tipo de documento 🕏 | Número documento ¢               | Apellido ¢     | Nombre ¢      | Nacionalidad \$ | Res |
| ULA DE IDENTIE<br>Cargue el archivo.CSV para procesar los datos<br>V URUC<br>ULA DE IDENTI<br>ULA DE IDENTI<br>Error el movimiento ya se guardo anteriormente, Linea 1<br>URUC<br>Y URUC<br>Y URUC<br>Y URUC<br>Y URUC<br>Y URUC<br>Salir                                                                                                    |                     |                                  |                |               |                 |     |
| ULA DE IDENTIT                                                                                                    | ULA DE IDENTIE      | el archivo .CSV para procesar lo | s datos        |               | Ŷ               |     |
| ULA DE IDENTI<br>ULA DE IDENTI<br>ar masiva.CSV                                                                                                    |                     |                                  |                |               | NY I            |     |
| ar masiva.CSV                                                                                                    |                     | or el movimiento ya se g         | juardo anterio | rmente. Linea | 1               |     |
| ar masiva.CSV                                                                                                    | ULA DE IDENTI       | Ac                               | eptar          |               | (               |     |
| Salir                                                                                                    | ar masiva .CSV      |                                  |                |               |                 |     |
|                                                                                                    | Sal                 | ir                               |                |               |                 |     |

Ilustración 1: mensaje de error

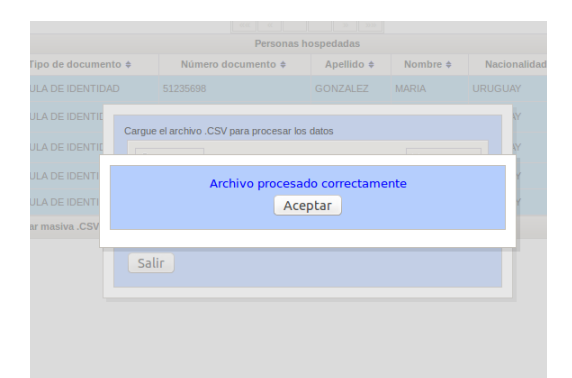

Ilustración 2: mensaje procesado correctamente

### 7.1 Requisitos generales

• El archivo a importar debe ser de tipo o formato .csv (<u>http://es.wikipedia.org/wiki/CSV</u>).

- Al momento de generarlo debe utilizar codificación UTF-8 (unicode) para que al importar los datos en el RIHP se visualicen correctamente los acentos y caracteres especiales.
- El carácter separador de columnas debe ser el punto y coma (;).
- En caso de que algún campo no tenga datos debe quedar vacío
- No se exige, ni se distingue el uso de MAYÚSCULAS o minúscuulas.
- Debe respetar el orden de las columnas especificadas más abajo.
- Si en el ingreso masivo, mediante archivo, carga un huésped sin el dato de Fecha de Salida, deberá actualizarlo en el sistema cuando cuente con esa información. No es posible realizar "actualización" de registros mediante esta opción del sistema.
- El proceso de importación realiza un chequeo de los datos antes de cargarlos, si se detecta algún registro o fila que no cumple con el formato, no se ingresará ninguna de las filas del archivo.
- El tiempo de procesamiento dependerá de la cantidad de filas.

### 7.2 Detalles específicos de cada dato del archivos

| Columna            | Descripción                     | Тіро | Largo | Obligatorio? | Observaciones                                                       |
|--------------------|---------------------------------|------|-------|--------------|---------------------------------------------------------------------|
| documento          | Nº de<br>documento              |      |       | SI           | sin puntos ni guiones                                               |
| idpaisdocumento    | País de Origen<br>del documento |      |       | SI           | Ver tabla de códigos                                                |
| tipodocumento      | Tipo de<br>documento            |      |       | SI           | Ver tabla de códigos                                                |
| apellido1          | Primer<br>Apellido              |      |       | SI           |                                                                     |
| apellido2          | Segundo<br>Apellido             |      |       | NO           |                                                                     |
| nombre1            | Primer<br>Nombre                |      |       | SI           |                                                                     |
| nombre2            | Segundo<br>Nombre               |      |       | NO           |                                                                     |
| sexo               | Sexo                            |      |       | SI           | Valores admitidos: <b>F</b><br>(femenino) o <b>M</b><br>(masculino) |
| idpaisnacionalidad | Nacionalidad                    |      |       | SI           | Ver tabla de códigos                                                |
| idpaisresidencia   | País de<br>Residencia           |      |       | SI           | Ver tabla de códigos                                                |
| fechaNacimiento    | Fecha de<br>Nacimiento          |      |       | SI           | Formato (*)                                                         |
| idEstadoCivil      |                                 |      |       | SI           | Ver tabla de códigos                                                |
| fechaEntrada       |                                 |      |       | SI           | Formato (*)                                                         |
| fechaSalida        |                                 |      |       | NO           | Formato (*)                                                         |
| habitacion         |                                 |      |       | NO           |                                                                     |

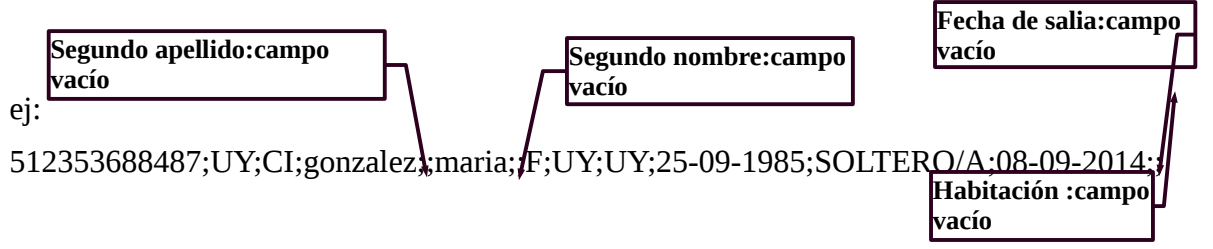

Nota: En el ejemplo el segundo apellido, segundo nombre, fecha de salida y habitación son campos vacíos por lo cual a dichos campos no se le coloca ningún valor.

#### **Consideraciones:**

Los campos numero de documento, código ISO del país al que pertenece el documento, tipo de documento con el cual se registra el huésped, primer apellido del huésped, primer nombre del huésped, sexo huésped, código ISO del país nacionalidad del huésped, código ISO del país residencia del huésped, fecha de nacimiento del huésped, estado civil del huésped, fecha de entrada al hotel, son campos obligatorios.

En caso de faltar alguno de estos campos en alguna linea del archivo el sistema emitirá un mensaje indicando el campo que falta y en que linea falta, no guardando ningún registro, debiéndose corregir este error y volver a procesar el archivo.

El campo **número de documento** debe ser introducido **sin puntos ni guiones y en al caso de tener letras se debe respetar las mayúsculas y minúsculas**.

Los campos que pertenecen a ISO de países pueden ser escritos en mayúsculas o en minúsculas indistintamente.

Los nombre y apellidos de los huéspedes pueden ser escritos en mayúsculas o en minúsculas indistintamente.

El campo **sexo** únicamente puede contener la letra **m o f** ya sea **mayúsculas o minúsculas**.

Los campos pertenecientes a **fechas** deberán tener el siguiente **formato: dd-mm-aaaa** ej: 25-08-2014 debiéndose respetar tanto el formato como el guión separador de lo contrario el sistema no procesará el dato y se deberá corregirlo.

El campo **estado civil** del huésped podrá ser escrito en mayúsculas o minúsculas y deberá contener únicamente los siguientes valores:

### **Estados Civiles**

| Descripción  |
|--------------|
| Soltera/o    |
| Casada/o     |
| Viuda/o      |
| Divorciada/o |
| Unión Libre  |

de lo contrario el sistema emitirá un error y se deberá corregir.

El sistema no permite guardar movimientos cuya fecha de entrada sea anterior a 60 días a partir de la fecha actual. Por ejemplo si hoy es 15 de setiembre del 2014 se podrán procesar movimientos

cuya fecha de entrada sea posterior o igual al 15 de julio del 2014.

En el caso de que se emita un mensaje de error el sistema no guardará ningún movimiento debiéndose revisar el archivo .CSV y volver a realizar el procedimiento para guardar los movimientos.

Al procesar el archivo los datos cargados se reflejaran en el sistema y en el caso de que se desee modificar un movimiento ya sea modificar la fecha de entrada , agregarle la fecha de salida, o agregarle la habitación dicho cambio se debe hacer únicamente por medio del sistema (pantalla huéspedes del hotel) y no cargando un nuevo archivo .CSV.

### 7.4 Códigos utilizados

#### **Tipos de Documento**

| tipodocumento | Descripción         |
|---------------|---------------------|
| CI            | cédula de identidad |
| CC            | Credencial Cívica   |
| PA            | Pasaporte           |
| OTR           | Otros               |

### Códigos de Países

#### **CODIGO ISO DE PAÍSES**

| Nombre País       | Código ISO |
|-------------------|------------|
| AFGANISTAN        | ĀF         |
| ALBANIA           | AL         |
| ALEMANIA          | DE         |
| ANDORRA           | AD         |
| ANGOLA            | AO         |
| ANGUILA           | AI         |
| ANTARTIDA         | AQ         |
| ANTIGUA Y BARBUDA | AG         |
| ANTILLAS          | AN         |
| ARABIA SAUDITA    | SA         |
| ARGELIA           | DZ         |
| ARGENTINA         | AR         |
| ARMENIA           | AM         |
| ARUBA             | AW         |
| AUSTRALIA         | AU         |
| AUSTRIA           | AT         |
| AZERBAIYAN        | AZ         |
| BAHAMAS           | BS         |
| BAHREIN           | BH         |
| BANGLADESH        | BD         |
| BARBADOS          | BB         |
| BELGICA           | BE         |

|                                      | <b>D7</b> |
|--------------------------------------|-----------|
| BELICE                               | BZ        |
| BENIN                                | BJ        |
| BERMUDAS                             | BM        |
| BHUTAN                               | BT        |
| BIELORRUSIA                          | BY        |
| BOLIVIA                              | BO        |
| BOSNIA Y HERZEGOVINA                 | BA        |
| BOTSUANA                             | BW        |
| BRASIL                               | BR        |
| BRUNFI                               | BN        |
|                                      | BC        |
|                                      |           |
|                                      |           |
|                                      | BI        |
| CABO VERDE                           | CV        |
| САМВОҮА                              | KH        |
| CAMERUN                              | CM        |
| CANADA                               | CA        |
| CATAR                                | QA        |
| CHAD                                 | TD        |
| CHILE                                | CL        |
| CHINA                                | CN        |
| CHIPRE                               | ĊY        |
| CIUDAD DEL VATICANO                  | VA        |
|                                      |           |
| COMORAS                              | KM        |
| CONCO                                |           |
| CONGO                                |           |
|                                      | KK        |
| COREA DEL NORTE                      | KP        |
| COSTA DE MARFIL                      | CI        |
| COSTA RICA                           | CR        |
| CROACIA                              | HR        |
| CUBA                                 | CU        |
| DINAMARCA                            | DK        |
| DJIBOUTI                             | DJ        |
| DOMINICA                             | DM        |
| ECUADOR                              | EC        |
| EGIPTO                               | EG        |
| EL SALVADOR                          | SV        |
| EMIRATOS ARABES UNIDOS               | ΔF        |
| ENHALIOS HIUBES STUDOU<br>FRITREA    | FR        |
| ENTINEA<br>ESLOVAOUIA                | SK        |
|                                      |           |
|                                      | 51        |
| ESPANA                               | ES        |
| ESTADOS UNIDOS                       | 05        |
| ESTONIA                              | EE        |
| ETIOPIA                              | ET        |
| FIJI                                 | FJ        |
| FILIPINAS                            | PH        |
| FINLANDIA                            | FI        |
| FRANCIA                              | FR        |
| GAMBIA                               | GM        |
| GEORGIA                              | GE        |
| GEORGIA DEL SUE E ISLAS SANDWICH DEL |           |
| SUR                                  | GS        |
| GHANA                                | GH        |
|                                      |           |

| GIBRALTAR                            | GI       |
|--------------------------------------|----------|
| GRANADA                              | GD       |
| GRECIA                               | GR       |
| GROENLANDIA                          | GL       |
| GUADALUPE                            | GP       |
| GUAM                                 | GU       |
| CUATEMALA                            | CT       |
| GUAIEMALA                            | GI       |
| GUAYANA FRANCESA                     | GF       |
| GUERNSEY                             | GG       |
| GUINEA                               | GN       |
| GUINEA BISSAU                        | GW       |
| GUINEA ECUATORIAL                    | GQ       |
| GUYANA                               | GY       |
| HAITI                                | HT       |
| HONDURAS                             | HN       |
| HONG KONG                            | нк       |
| HUNGRIA                              |          |
|                                      |          |
|                                      |          |
| INDONESIA                            | ID       |
| INGLATERRA                           | GB       |
| IRAK                                 | IQ       |
| IRAN                                 | IR       |
| IRLANDA                              | IE       |
| ISLA BOUVET                          | BV       |
| ISLA DE MAN                          | IM       |
| ISLANDIA                             | IS       |
| ISLA NORFOLK                         | NF       |
| ISLAS ALAND                          | AX       |
| ISI AS CAIMAN                        | KV       |
| ISI AS CHDISTMAS                     | CY       |
|                                      |          |
| ISLAS COCUS                          |          |
| ISLAS COUK                           |          |
| ISLAS FAROE                          | FO       |
| ISLAS HEARD Y MCDONALD               | HM       |
| ISLAS MALVINAS                       | FK       |
| ISLAS MARSHALL                       | MH       |
| ISLAS PITCAIRN                       | PN       |
| ISLAS SALOMON                        | SB       |
| ISLAS SVALBARD Y JAN MAYEN           | SJ       |
| ISLAS TURCAS Y CAICOS                | TC       |
| ISLAS VIRGENES BRITANICAS            | VG       |
| ISLAS VIRGENES DE LOS ESTADOS UNIDOS | VI       |
| ISRAFL                               | II.      |
| ΙΤΑΙΙΑ                               | IT       |
| ΙΔΜΔΙΟΔ                              | IM       |
| IADON                                |          |
| JAPON                                | JF<br>IF |
|                                      | JE       |
| JORDANIA                             | JU       |
| KAZAJSIAN                            | ΚZ       |
| KENIA                                | KE       |
| KIRGUISTAN                           | KG       |
| KIRIBATI                             | KI       |
| KUWAIT                               | KW       |
| LAOS                                 | LA       |
| LESOTHO                              | LS       |

| LETONIA                   | LV    |
|---------------------------|-------|
| LIBANO                    | LB    |
| LIBERIA                   | LR    |
| LIBIA                     | LY    |
| LIECHTENSTEIN             | LI    |
| LITUANIA                  | LT    |
| LUXEMBURGO                |       |
|                           | MO    |
| MACEDONIA                 |       |
| MADACASCAD                | MC    |
|                           | MG    |
| MALASIA                   | IVI Y |
|                           |       |
| MALDIVAS                  | MV    |
| MALI                      | ML    |
| MALIA                     | MT    |
| MARRUECOS                 | MA    |
| MARTINICA                 | MQ    |
| MAURICIO                  | MU    |
| MAURITANIA                | MR    |
| MAYOTTE                   | YT    |
| MEXICO                    | MX    |
| MICRONESIA                | FM    |
| MOLDAVIA                  | MD    |
| MONACO                    | MC    |
| MONGOLIA                  | MN    |
| MONTENEGRO                | ME    |
| MONTSERRAT                | MS    |
| MOZAMBIOUE                | MZ    |
| MYANMAR                   | MM    |
| NAMIBIA                   | NA    |
| NAURU                     | NR    |
| NEPAL                     | NP    |
| NICARAGUA                 | NI    |
| NICEP                     | NE    |
|                           | NC    |
|                           |       |
|                           | NO    |
|                           | NO    |
|                           | NC    |
| NUEVA GUINEA              | PG    |
| NUEVA ZELANDA             | NZ    |
| OMAN                      | OM    |
| PAISES BAJOS              | NL    |
| PAKISTAN                  | PK    |
| PALAOS                    | PW    |
| PANAMA                    | PA    |
| PARAGUAY                  | PY    |
| PERU                      | PE    |
| POLINESIA FRANCESA        | PF    |
| POLONIA                   | PL    |
| PORTUGAL                  | PT    |
| PUERTO RICO               | PR    |
| REPUBLICA CENTROAFRICANA  | CF    |
| <b>REPUBLICA CHECA</b>    | CZ    |
| REPUBLICA DE SIERRA LEONA | SL    |
| REPUBLICA DOMINICANA      | DO    |

| REPUBLICA GABONESA                   | GA            |
|--------------------------------------|---------------|
|                                      | DE            |
|                                      |               |
|                                      |               |
| RUMANIA                              | RU            |
| RUSIA                                | RU            |
| SAHARA OCCIDENTAL                    | EH            |
| SAMOA                                | WS            |
| SAMOA AMERICANA                      | AS            |
| SAN BARTOLOME                        | BL            |
| SAN CRISTOBAL Y NIEVES               | KN            |
| SAN MARINO                           | SM            |
| SAN PEDRO Y MIOUELON                 | PM            |
| SANTA FLENA                          | SH            |
| SANTALLICIA                          | IC            |
| SANTA LOCIA<br>SANTO TOME V DDINCIDE | ST.           |
| SAN IO IONE I FRINCIPE               |               |
| SAN VICENTE Y LAS GRANADINAS         |               |
| SENEGAL                              | SN            |
| SERBIA                               | RS            |
| SEYCHELLES                           | SC            |
| SINGAPUR                             | SG            |
| SIRIA                                | SY            |
| SOMALIA                              | SO            |
| SRI LANKA                            | LK            |
| SUAZILANDIA                          | SZ            |
| SUDAFRICA                            | 7.A           |
| SUDAN                                | SD            |
| SUECIA                               | SE            |
|                                      |               |
| SUIZA                                |               |
| SURINAM                              | SR            |
| TAILANDIA                            | TH            |
| TAIWAN                               | TW            |
| TANZANIA                             | ΤZ            |
| TAYIKISTAN                           | TJ            |
| TERRITORIO BRITANICO DEL OCEANO      |               |
| INDICO                               | IO            |
| TERRITORIOS AUSTRALES FRANCESES      | TF            |
| TERRITORIOS PALESTINOS               | PS            |
| TIMOR ORIENTAL                       | TI.           |
| TOGO                                 | TG            |
| TOKELAU                              |               |
|                                      |               |
|                                      |               |
| TRINIDAD Y TOBAGO                    |               |
| IUNEZ                                | IN            |
| TURKMENISTAN                         | ΤM            |
| TURQUIA                              | TR            |
| TUVALU                               | TV            |
| UCRANIA                              | UA            |
| UGANDA                               | UG            |
| URUGUAY                              | UY            |
| UZBEKISTAN                           | UZ            |
| VANUATU                              | VU            |
| VENEZUELA                            | VE            |
| VIFTNAM                              | VN            |
| WATELE VELITINA                      | V I N<br>1471 |
| VEMEN                                | vv г<br>Vг    |
| I LIVILIN                            | тĽ            |

| ZAMBIA   | ZM |
|----------|----|
| ZIMBABWE | ZW |

### 8 Trucos y consejos para utilizar el sistema

- En el formulario de ingreso, para avanzar entre los casilleros puede utilizar la tecla Tab (tabulador).
- Las listas desplegables de países (Ej. Nacionalidad, Residencia, Origen del Documento) permiten avanzar hasta el país deseado digitando rápidamente las primeras letras del nombre del país. Otra opción es repetir la primera letra, por ejemplo si quiere ingresar Uruguay, bastará con presionar tres veces la letra "U".
- La fecha de nacimiento es el único dato de fecha que puede ser digitado por el usuario.
- Dependiendo de su resolución de pantalla, el formulario para ingreso de huésped puede quedar tan abajo que al desplegar el calendario para registrar la Fecha de Salida no se vean todas las "semanas". Para mover más arriba dicho cuadro simplemente haga clic sobre el título "Datos huésped" y mueva hacia arriba sin soltar el botón (clic, mover, soltar).

## 9 Reporte de Movimientos

El sistema cuenta con una opción para emitir un listado o reporte de movimientos. Para acceder a dicho reporte haga clic en el botón **Ver reporte**. El sistema le solicitará un rango de fecha, en base al cuál se tomarán y mostrarán todas los movimientos cuya Fecha de Entrada esté en dicho rango, **sin importar la Fecha de Salida**.

Tener en cuenta que los datos solo se mantienen disponibles por **tres meses** y luego se van eliminando por razones de seguridad; quedando copia en las bases de datos policiales -no accesibles desde Internet.

# 10 Salir del Sistema

Para cerrar su sesión de trabajo simplemente haga clic en el botón **Cerrar Sesión** en la esquina superior derecha. Se mostrará la pantalla inicial (donde ingresa usuario y contraseña).

También puede ocurrir que, al dejar su sesión de trabajo abierta, pero sin actividad durante varios minutos, la misma se cierre sola y le exija volver a ingresar su usuario y contraseña. Esto es un elemento de seguridad extra del sistema para evitar que alguien abandone el equipo sin cerrar la sesión y otra persona pueda continuar trabajando en el mismo.